## Tutoriel Utilisation de Zoom, système de webconférence en ligne

Zoom, système de webconférence en ligne permettant de faire des réunions via une interface web après installation d'un applicatif. Ce système n'est pas hébergé par l'UTLN. Nous apportons un support aux personnels de l'Université de Toulon uniquement pour les accompagner à la création de salle virtuelle et sur son usage.

#### Ce tutoriel va vous permettre de programmer votre réunion sur zoom de façon autonome.

Attention, cela implique que vous ayez déjà utilisez Zoom et que les participants de la réunion également. Sinon nous vous conseillons de réaliser un test de connexion en amont de la réunion.

Dans ce cas, la DSIUN nous ne pourra assurer de support de dernière minute.

## **ORGANISER UNE REUNION AVEC ZOOM**

## 1/ CREER UN COMPTE :

Pour créer des réunions avec Zoom, vous devez avoir un compte sur le site zoom.us

# https://zoom.us/

Créez votre compte avec l'adresse email de l'Université : en cliquant sur « Inscrivez-vous, c'est gratuit ».

Attention : Ne mettez pas votre mot de passe université, ce n'est pas un outil hébergé sur nos serveurs.

Pendant cette période spécifique, Zoom accorde un délai supérieur à 40min de visio (contrairement à ce qui est écrit à l'inscription). Vous pouvez donc faire des visios en nombre avec cet outil, sur des créneaux horaires élargis.

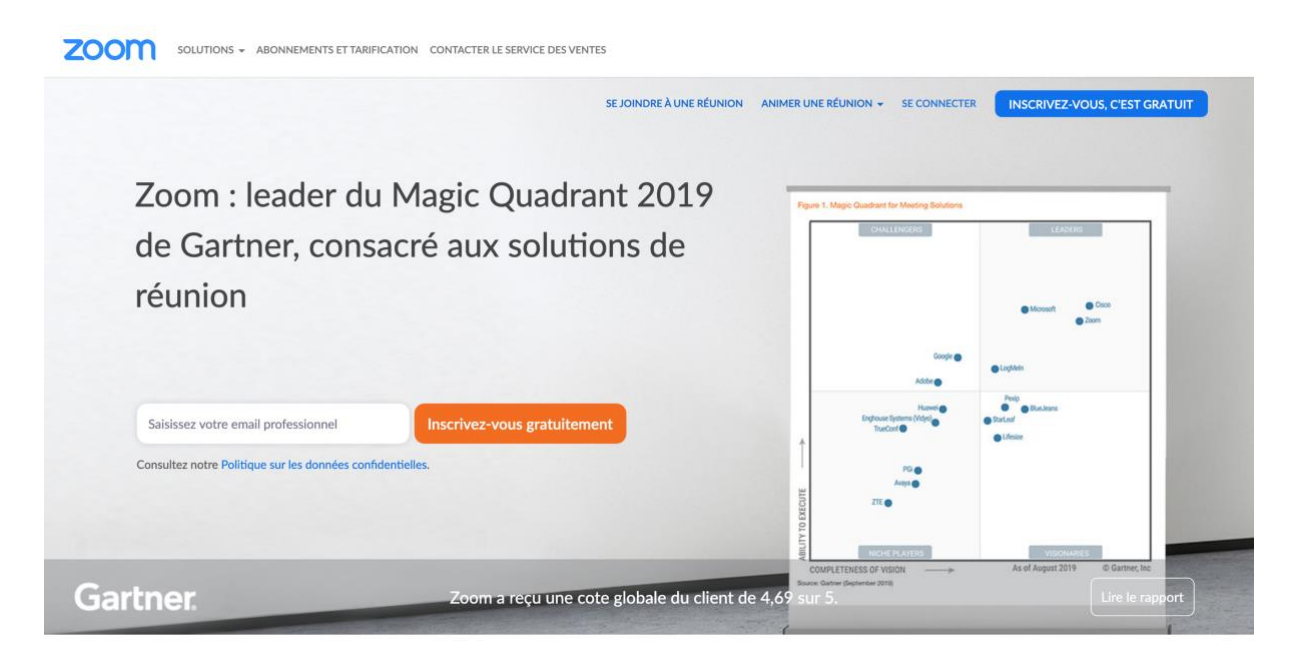

Une fois inscrit, allez dans « mon compte » sur la droite :

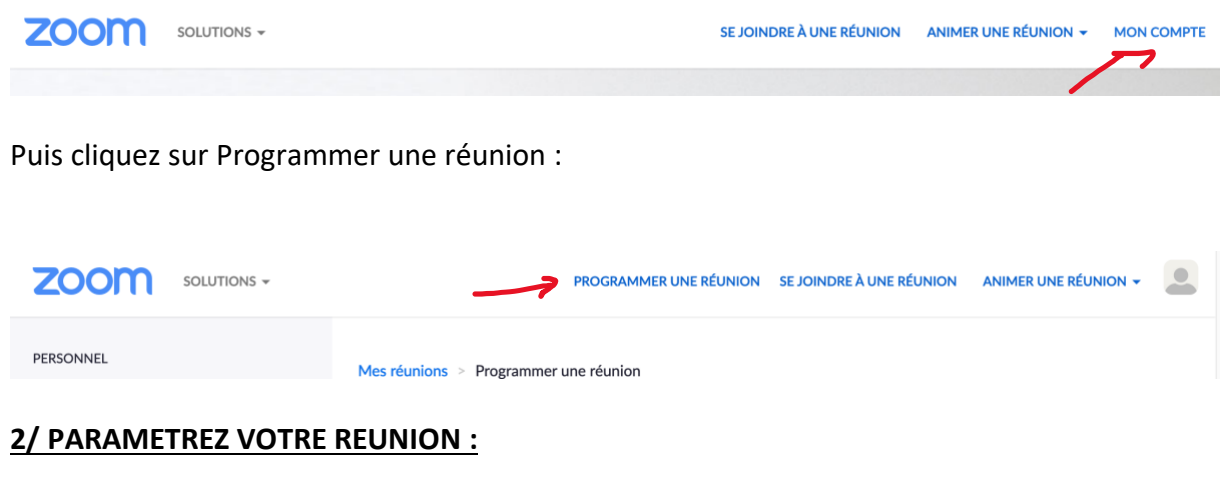

Vous aurez la possibilité de choisir les possibilités offertes aux utilisateurs de votre réunion :

Tout d'abord, donnez un nom à votre réunion Zoom :

Programmer une réunion

Sujet Ma réunion

Ensuite choisir les date et horaires : heure de début et heure de fin de votre réunion

| Quand                                                   | 25/03/2020 II:00 ~ PM ~                                                                     |
|---------------------------------------------------------|---------------------------------------------------------------------------------------------|
| Durée                                                   | 1 ~ h 0 ~ min                                                                               |
| Fuseau horaire                                          | (GMT+1:00) Paris v                                                                          |
|                                                         | Réunion périodique                                                                          |
| Vous <b>pouvez choisir un ID p</b><br>automatiquement : | e <b>rsonnel,</b> mais nous vous conseillons de le créer                                    |
| ID de réunion                                           | <ul> <li>Créé(e) automatiquement</li> <li>ID de réunion personnelle 358-796-6378</li> </ul> |

#### Choix d'un mot de passe :

Vous pouvez définir un mot de passe pour accéder à la réunion : Attention il faudra bien le transmettre aux participants ensuite.

| Mot de passe de la | Exiger le mot de passe de la réunion |
|--------------------|--------------------------------------|
| réunion            |                                      |

#### Sélectionnez les paramètres vidéos et audios par défaut :

Pour la vidéo, nous vous conseillons par défaut de laisser les vidéos désactivées et à chacun de l'activer à son entrée dans la visio, s'il le souhaite ou pas.

Pour l'audio, nous vous conseillons de choisir directement l'audio de l'ordinateur

| Vidéo                      | Animateur                                                        | activé • désact                   | ivé      |
|----------------------------|------------------------------------------------------------------|-----------------------------------|----------|
|                            | Participant                                                      | 🔵 activé 🛛 o désact               | ivé      |
| Audio                      | 🔿 Téléphone 🛛 💿                                                  | Audio de l'ordinateur 🛛 🔾 Les     | deux     |
| Options de la réunion : Pl | usieurs possibilités :                                           |                                   |          |
| Options de la réunion      | <ul> <li>Ouvrir l'accès à la rée</li> <li>l'animateur</li> </ul> | union avant l'arrivée de          |          |
|                            | Couper le micro des                                              | participants à l'entrée           |          |
|                            | <ul> <li>Activer la salle d'atte</li> </ul>                      | nte                               |          |
|                            | Enregistrer la réunio                                            | n automatiquement sur l'ordinater | ur local |

#### **Option Accès à la réunion** :

Nous vous conseillons d'ouvrir l'accès à la réunion avant l'arrivée de l'animation, cela permettra aux participants d'être présents même si vous avez quelques minutes de retard. Cela permet également à chacun de se parler avant la réunion, comme en présentiel.

**Option Couper le micro des participants à l'entrée** : ne pas cocher, c'est compliqué sinon d'interagir avec eux dès le début.

**Option Activer la salle d'attente** : cela permet de faire attendre les personnes et de les accepter uniquement quand ils doivent être présents (utile pour les recrutements notamment, ils n'ont pas accès tant que l'animateur de la réunion ne leur permet pas).

## Option Enregistrer la réunion automatiquement sur l'ordinateur local

Vous pouvez avoir un enregistrement de la réunion automatiquement, qui est déposé sur votre ordinateur. Cet enregistrement se fait dans votre dossier Documents -> Zoom par défaut à condition d'avoir donné l'autorisation à Zoom d'écrire dans ce fichier.

Attention, si la visio dure longtemps, le fichier peut prendre de la place, il faut donc avoir du stockage.

Il ne faut pas visualiser la vidéo tant que la réunion n'est pas finie.

**Remarque :** vous devez prévenir les personnes qu'elles sont enregistrées : l'enregistrement doit être fait avec leur accord, et vous ne devez pas utiliser les vidéos sans leur consentement.

Vous allez avoir plusieurs fichiers disponibles dans un dossier nommé selon la date et l'heure de votre réunion: Par exemple :

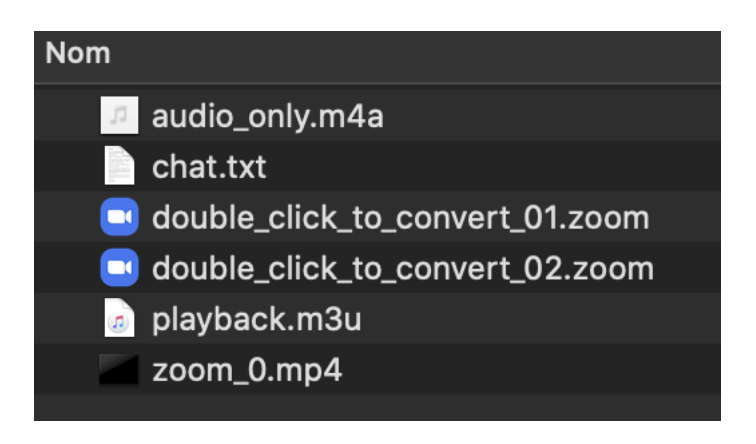

Il faudra double-cliquer sur les boutons bleus pour convertir la vidéo de la conférence. Plusieurs fichiers sont disponibles :

- L'audio uniquement en .m4a, celle-ci peut être lue par VLC ou quicktime
- La partie Chat
- La vidéo en .mp4 une fois convertie

## Une fois les options choisies, faites Enregistrer.

## 3/ RECAPITULATIF

#### Un récapitulatif de votre réunion est disponible

|                                                 |                                                                             | Commencer cette réunion |  |  |
|-------------------------------------------------|-----------------------------------------------------------------------------|-------------------------|--|--|
| Sujet                                           | Réunion Test                                                                |                         |  |  |
| Heure                                           | 25 mars 2020 01:00 PM Paris                                                 |                         |  |  |
|                                                 | Ajouter à 31 Google Agenda Calendrier Outlook (.ics)                        | Calendrier Yahoo        |  |  |
| N° de réunion                                   | 743-421-909                                                                 |                         |  |  |
| Mot de passe de la<br>réunion                   | × Exiger le mot de passe de la réunion                                      |                         |  |  |
| URL pour se joindre :                           | https://us04web.zoom.us/j/743421909                                         | Copier l'invitation     |  |  |
| Vidéo                                           | Animateur Activé                                                            |                         |  |  |
|                                                 | Participant Désactivé                                                       |                         |  |  |
| Audio                                           | Audio de l'ordinateur                                                       |                         |  |  |
| Options de la réunion                           | le la réunion    Ouvrir l'accès à la réunion avant l'arrivée de l'animateur |                         |  |  |
| × Couper le micro des participants à l'entrée 😰 |                                                                             |                         |  |  |
|                                                 | $\times$ Activer la salle d'attente                                         |                         |  |  |
|                                                 | $\times$ Enregistrer la réunion automatiquement sur l'ordinateur local      |                         |  |  |
| Supprimer cette réunion                         | Enregistrer comme modèle de réunion Modifier cette réunion                  | Commencer cette réunion |  |  |

## 4/ MODIFICATION DE LA REUNION :

L'horaire doit être modifié, ou la date ? Pas de souci, vous pouvez rectifier cela **en cliquant sur le bouton Modifier cette réunion** 

Vous avez accès à la page précédente et vous pouvez modifier les éléments. Le lien de la visio restera inchangé (sauf en cas de mot de passe, il faudra le reprendre dans ce cas)

#### 5/ LIEN POUR LA REUNION :

Il est disponible dans l'interface récapitulative :

URL pour se joindre : https://us04web.zoom.us/j/743421909

Copier l'invitation

#### Invitation des participants à votre réunion :

Sur la partie droite, vous avez une option Copier l'invitation : si vous cliquez dessus, vous pouvez copié collé les informations et les donner par mail aux participants : Nous vous invitons à copier / coller ce texte dans le webmail Partage de l'UTLN plutôt que d'utiliser gmail ou autre.

| Copier l'invitation à une ré                                        | union                             | ×       |
|---------------------------------------------------------------------|-----------------------------------|---------|
| Invitation à une réunion                                            |                                   |         |
| Aude BERTSCHY vous invite à une réunion                             | Zoom planifiée.                   |         |
| Sujet : Réunion Test<br>Heure : 25 mars 2020 01:00 PM Paris         |                                   |         |
| Participer à la réunion Zoom<br>https://us04web.zoom.us/j/743421909 |                                   |         |
| ID de réunion : 743 421 909                                         |                                   |         |
|                                                                     |                                   |         |
|                                                                     |                                   |         |
|                                                                     |                                   |         |
|                                                                     |                                   | 10      |
|                                                                     |                                   |         |
|                                                                     | Copier l'invitation à une réunion | Annuler |

Voilà vous savez désormais gérer une réunion par vous-même !

## UNE QUESTION, UNE DEMANDE D'AIDE

Support par mail <u>support-visio@univ-tln.fr</u>, nous vous répondrons dans les meilleurs délais pour vous donner le lien de connexion.

Remarque : Si vous créez vous-même votre propre réunion, nous ne pourrons assurer de support de dernière minute.